# General System Troubleshooting

#### **Sascha Wehnert**

Premium Service Engineer Attachmate Group Germany GmbH swehnert@suse.com

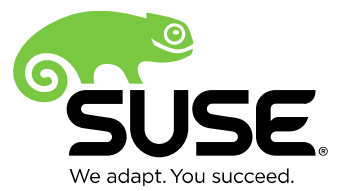

#### What is this about?

- This session will cover the following topics:
  - How to speed up a service request
  - How to gather system information using support config
  - Configure serial console in grub to trace kernel boot messages
  - Accessing a non booting systems using the rescue system
  - System crash situations and how to prepare (i586/x86\_64 only)

#### The challenge of a service request

Complete service request description:
 "We need to increase our disk space."

#### The challenge of a service request

- Which SUSE<sub>a</sub> Linux Enterprise Server version?
- Is this a physical or virtual environment?
- If virtual, what virtualization solution is being used?
- If physical, local SCSI RAID array? What hardware?
- If using HBAs, dm-multipathing or iSCSI connected disks or a 3<sup>rd</sup> party solution?
- Disk and system partition layout?
- What has been done so far? What was achieved?
   What failed?
- What information do I need in order to help?

#### What information would be needed?

- SUSE Linux Enterprise Server version → /etc/SuSE-release, uname -a
- Physical → dmidecode
   XEN → /proc/xen/xsd\_port
   KVM → /proc/modules
- Hardware information  $\rightarrow$  hwinfo
- Partition information → parted -1, /etc/fstab
- $\bullet \ Multipathing/iSCSI \rightarrow \texttt{multipath}, \text{ iscsiadm} \\$
- Console output or /var/log/YaST2/y2log in case YaST2 has been used

#### supportconfig

- Since SUSE Linux Enterprise Server 10 SP4 included in default installation.
- Maintained package, updates available via patch channels. For best results always have latest version installed from channels installed.
- One single command to get (almost) everything.
- Splits data into files separated by topic.
- Can be modified to exclude certain data, either via /etc/supportconfig.conf or command options.
- Creates txt files in /var/log/nts\_\$hostname\_\$date\_\$time, when done compresses everything into a tbz.

#### supportconfig

sles11sp3:~ # supportconfig Support Utilities – Support Config Script Version: 2.25-435 Script Date: 2014 09 10 [...] Gathering system information Data Directory: /var/log/nts sles11sp3\_141008\_1038 Basic Server Health Check... Done RPM Database... Done Basic Environment... Done System Modules... Done Memory Details... Done Disk I/O... Done B-tree File System... Skipped YaST Files... Done File System List... Skipped [...] System Logs... Done Creating Tar Ball ==[ DONE ]======= tar ball: /var/log/nts sles11sp3 141008 1038.tbz Log file size: 1.1M Log file md5sum: 3385bcc344ed2300620ee4dc7edfc7f8

#### Please find examples for common support commands in the Appendix

#### Serial console settings to trace kernel errors during boot time

### Serial console settings

- Capturing kernel messages at boot time
- Settings will be put into /boot/grub/menu.lst
- Traditional setup with a serial cable to a different system
- Modern remote access controllers allow serial console redirection to a log file.
- For remote access controllers, special features and additional licensing might be needed. Check documentation and contact the vendor for details.

#### Serial console settings

- In XEN DomUs add -console to xm start command to print messages to the console.
- In Vmware, add a serial console port to the VM and select a file name on any given data store.
- In KVM, declaration in the VM XML by using virsh command.
- Special considerations when using XEN kernel. Settings need to be added to the kernel and module lines.

## Serial console settings

- If the grub menu should be controlled via serial console, put this into the global settings in /boot/grub/menu.lst: serial --unit=0 -speed=115200 terminal --timeout=15 serial console
- Adding console=tty0 console=ttyS0,115200 to the kernel append line is usually sufficient.
- In case nothing is logged, run a tail on the log file and do echo "test" > /dev/ttySx on the machine to check which tty is used for redirection.
- To increase output during boot up, pass debug ignore\_loglevel as additional options.

## System does not boot

# Possible reasons for non booting systems

- Hardware / firmware related problems
   The hardware reports issues before the boot loader starts.
- The boot loader was not properly installed into the MBR. Its config file contains errors or its experiencing problems with the specified devices.
- Kernel / initrd related issues
- Filesystem problems
- Problems with certain services

#### What you need to access a system?

- DVD1 of the SUSE Linux Enterprise Server DVD image set. This is the one containing the binary RPMs and installation system. DVD2 only contains the source RPMs.
- If you have a network installation source available and can boot via PXE/TFTP, you can edit/copy the entry for the given installation source and add the rescue=1 option to boot the rescue system via the network.

#### How to access a system?

- As long the system can boot and only stops somewhere before the specified runlevel, the first thing to try would be to boot into single user mode using boot option "s" to obtain access to a minimal system.
- If this option is not available, try to:
   boot from DVD1 → select Repair Installed
   System → wait for the repair system to load → Expert
   Tools → Boot installed system.
- SUSE Linux Enterprise Server 12 does not provide the repair system anymore. To boot an installed system, please start the installation, abort it in YaST2, exit to linuxrc and then select Start Installation → Boot Installed System

#### How to access a system?

- If for some reason the repair system cannot load the installed system, the last line of defense is the rescue system. Boot from DVD1 and select rescue system. For your own convenience, select the proper keyboard layout using F2 before you start.
- In SUSE Linux Enterprise Server 12 the rescue system provides the loadkeys command. Here it is possible to change the keyboard layout.

#### **Rescue system**

- Login as root, no password needed
- Basic environment lets you access the failing machine.
- Always make sure you use the right ISO for the correct architecture. Booting a x86\_64 with an i586 ISO won't work if you try to setup a chroot environment.
- The biggest challenge is to have access to the ISO or rescue system when needed.
- When using LVM, be advised the SLE11SP3 rescue system has a known bug not creating the /dev/<vgname>/<lvname> links. Run vgmknodes to avoid or use the links in /dev/mapper/. See also: https://www.suse.com/support/kb/doc.php?id=7014112

- Identify the partitioning layout: parted -1
- Mount the root device first to /mnt
- If further mount points exist, mount them as necessary. Keep in mind, you are building a structure at /mnt. For mounting the var-partition you would use: mount /dev/sdXY /mnt/var
- In multipathed environments start multipathd first before you mount the LUNs.
- For md based devices use the respective /dev/mdX devices, for logical volumes the entries in /dev/mapper or /dev/<vgname>/<lvname></lvname></lv

- When ready, bind-mount /proc, /sys and /dev from
  the rescue system into /mnt:
  mount -o bind /proc /mnt/proc
  (same for sys or dev) or all in one go:
  for fs in proc sys dev; do mount -o \
  bind /\$fs /mnt/\$fs; done
- When everything is mounted: chroot /mnt
- From here you have access to the server and should be able to start services such as network and sshd if someone wants to provide remote assistance.

 For boot related problems, such as errors in the initrd or boot loader configuration make sure the boot device is also mounted.

#### • Example:

Rescue: # mount /dev/system/root /mnt Rescue: # mount /dev/system/var /mnt/var/ Rescue: # mount /dev/sda1 /mnt/boot/ Rescue: " # for fs in proc sys dev; do mount -o bind /\$fs /mnt/\$fs;done Rescue:<sup>~</sup> # mount tmpfs on /dev/shm type tmpfs (rw,mode=1777) proc on /proc type proc (rw) sysfs on /sys type sysfs (rw) debugfs on /sys/kernel/debug type debugfs (rw) udev on /dev type tmpfs (rw,mode=0755) deupts on /deu/pts type deupts (rw,mode=0620,gid=5) /dev/mapper/system-root on /mnt type ext3 (rw) /dev/mapper/system-var on /mnt/var type ext3 (rw) /dev/sda1 on /mnt/boot type ext3 (rw) /proc on /mnt/proc type none (rw,bind) /sys on /mnt/sys type none (rw,bind) /dev on /mnt/dev type none (rw,bind) Rescue: # chroot /mnt Rescue: / # dhcpcd eth0 Checking for network time protocol daemon (NTPD): unused Rescue:/ # ip a 1: Io: <LOOPBACK, UP, LOWER UP> mtu 16436 gdisc nogueue state UNKNOWN link/loopback 00:00:00:00:00:00 brd 00:00:00:00:00:00 inet 127.0.0.1/8 brd 127.255.255.255 scope host lo inet 127.0.0.2/8 brd 127.255.255.255 scope host secondary lo inet6 ::1/128 scope host valid lft forever preferred lft forever 2: eth0: <BROADCAST,MULTICAST,UP,LOWER UP> mtu 1500 qdisc pfifo fast state UP qlen 1000 link/ether 00:0c:29:44:52:bb brd ff:ff:ff:ff:ff:ff inet 192.168.66.122/24 brd 192.168.66.255 scope global eth0 inet6 fe80::20c:29ff:fe44:52bb/64 scope link valid lft forever preferred lft forever Rescue: / #

## Leaving chroot

- When the issue has been fixed and the server is about to be rebooted, we should umount everything first.
- Stop everything you started in the chroot environment otherwise you won't be able to umount the devices because of device or resource busy errors.
- "exit"
- "cd"
- "umount /mnt/\*"
- "umount /mnt"
- "reboot"

#### What about XEN/KVM based systems?

 For XEN/KVM based systems, the rescue system is always the Dom0/host:

xen:/var/lib/xen/images/opensuse12.1 # fdisk -l disk0.raw Disk disk0.raw: 4294 MB, 4294967296 bytes 255 heads, 63 sectors/track, 522 cylinders, total 8388608 sectors Units = sectors of 1 \* 512 = 512 bytes Sector size (logical/physical): 512 bytes / 512 bytes I/O size (minimum/optimal): 512 bytes / 512 bytes

Disk identifier: 0x000c550f

 Device Boot
 Start
 End
 Blocks
 Id
 System

 disk0.raw1
 2048
 1269759
 633856
 82
 Linux swap / Solaris

 disk0.raw2
 \*
 1269760
 8388607
 3559424
 83
 Linux

#### What about XEN/KVM based systems?

- Import the partitions using kpartx -a:
   kpartx -a /var/lib/xen/images/test/disk0
- This will create the appropriate loop devices in /dev/mapper/ which can be used to mount the filesystems.
- When complete, umount the devices and run kpartx
   –d against the disk file to delete the mapped partitions.

#### What about XEN/KVM based systems?

xen:/dev/mapper # ls -l

```
total 0
drwxr-xr-x 2 root root 60 Oct 14 18:10 ./
drwxr-xr-x 17 root root 5780 Oct 14 18:10 ../
crw-rw---- 1 root root 10, 236 Sep 29 13:51 control
xen:/dev/mapper # kpartx -a /var/lib/xen/images/test/disk0.raw
xen:/dev/mapper # ls -l
total 0
drwxr-xr-x 2 root root 100 Oct 14 18:11 ./
drwxr-xr-x 17 root root
                        5820 Oct 14 18:11 ../
crw-rw---- 1 root root 10, 236 Sep 29 13:51 control
                          7 Oct 14 18:11 loop0p1 -> ../dm-0
Irwxrwxrwx 1 root root
                          7 Oct 14 18:11 loop0p2 -> ../dm-1
Irwxrwxrwx 1 root root
xen:/dev/mapper#
```

 $\cdot$  From here, the same rules for the chroot setup apply

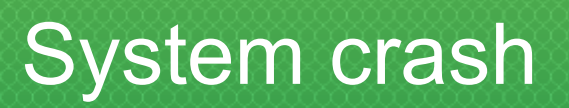

#### System down

- Systems crash
- Possible reasons: hardware, firmware (Machine Check Exceptions), kernel or (3<sup>rd</sup> party) driver related issues, userspace applications like high availability daemons that fence systems for various reasons or hypervisor problems
- You can your best to prevent this from happening, but in case it does happen you should try to collect as much data as possible.

#### System down

- Data such as vmstat, iostat, swap and memory usage is gathered by sar but only in 10 minutes intervals. They can indicate if the system was under a particular load or showed abnormal behavior at the time the issue happened. But they are not able to show exactly what happened.
- /var/log/messages or warn might contain hints, but in most cases nothing is printed to the default log files.
- The best source of information for a system crash is a kernel dump.

#### System down

- If a server crashes and a kernel dump has not been configured, the chances are high you won't ever know why it crashed.
- Hence configuring kdump for production systems is highly recommended.
- If systems just freeze but don't write a dump, try to force a dump using Magic SysRQ key strokes.
- Further details in: TID 3374462 - Configure kernel core dump capture https://www.suse.com/support/kb/doc.php?id=3374462

## Kdump setup

#### What is kdump?

- Kdump is a crash dumping mechanism that allows you to capture the state of the kernel at the time it crashes.
- The main kernel reserves a memory region for the dump kernel. While kexec allows booting a new kernel "over" the running one, the crash state is preserved which is essential for taking the dump.
- Once loaded kdump will write the dump to the specified destination and reboot the system (if configured to do so).
- To check if the dump kernel loaded: sles11sp3:~ # grep Crash /proc/iomem 2700000-2effffff : Crash kernel

 Use the "yast2 kdump" module to activate kernel dumps:
 YaST2@sles11sp3 <@sles11sp3>

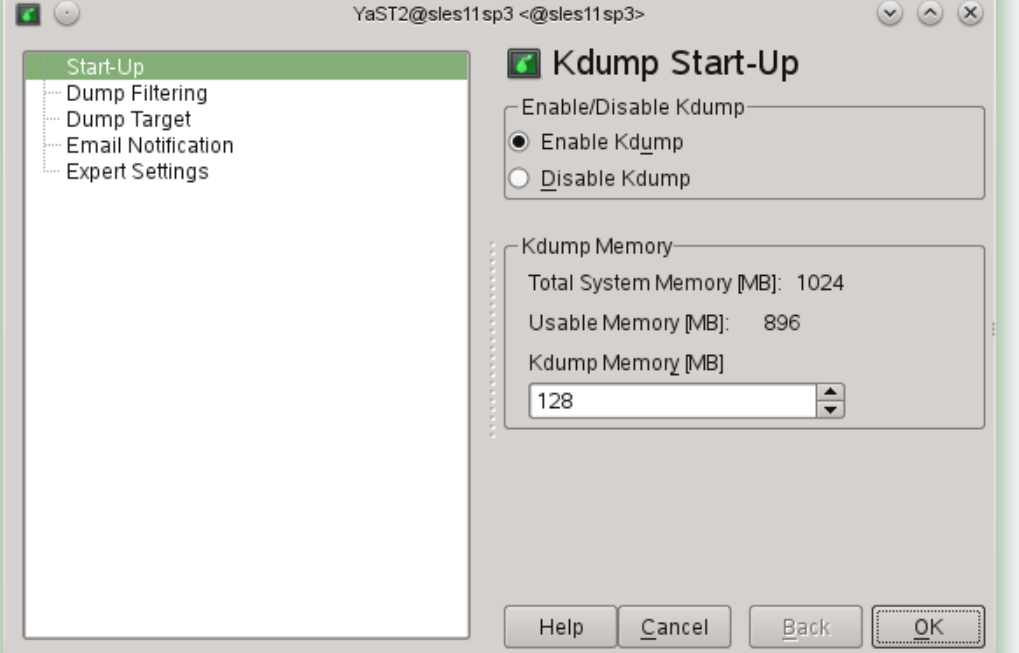

 Enable the service and specify how much memory should be reserved. 128MB should be considered minimum.

 On "Dump Filtering" you can specify which data should be captured. To minimize the dump as much as possible disable everything.

| Include in Dumping<br>Pages Filled with Zero<br>Cach <u>e</u> Pages                                         |
|----------------------------------------------------------------------------------------------------|
| Cache Priva <u>t</u> e Pages User Data Pages Eree Pages Dump Format ELF Format Compressed Format LZO Format |
|                                                                                                    |

• XEN hypervisors need to be set to "ELF", any other kernel may use "Compressed" or "LZO" format.

• With "Dump Target" you specify the location where the dump will be saved. Default is /var/crash

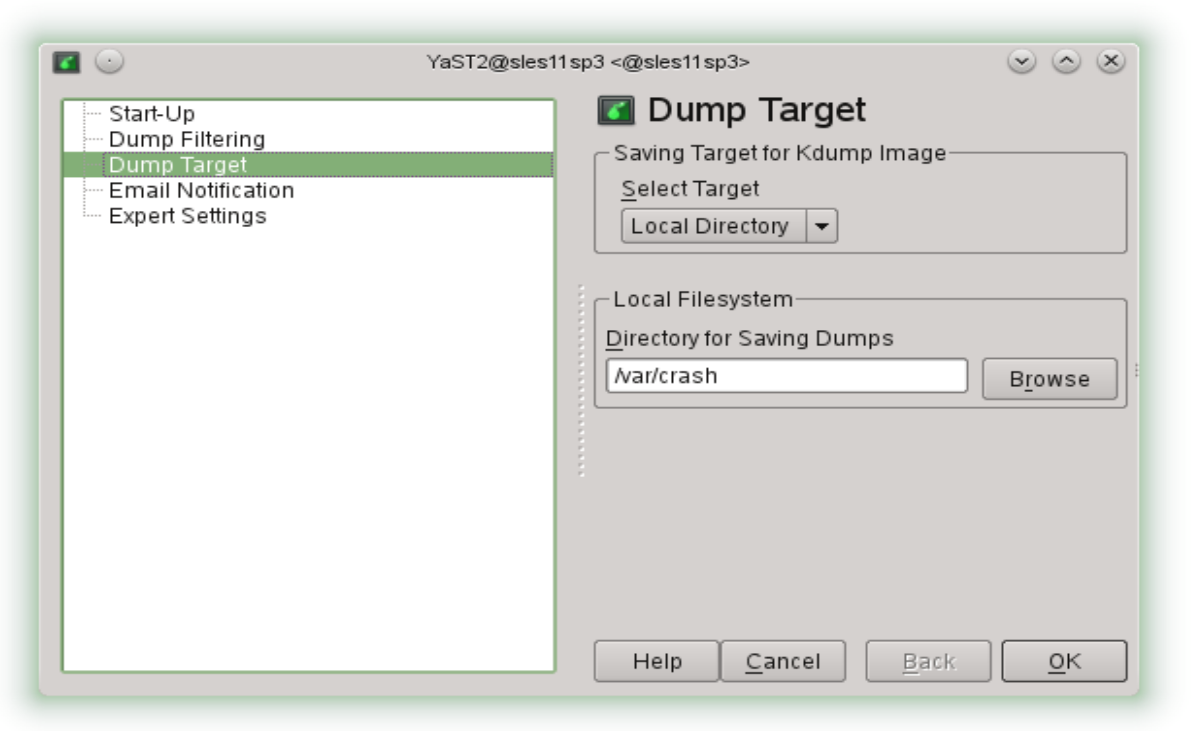

• The drop down provides further options for different protocol settings (ftp, ssh, nfs, cifs).

 "Email Notification" lets you specify who to notify in case of an event

|                                                                                                    | YaST2@sles11sp3 <@sles11sp3>                                                                                                    | $\odot$ $\odot$ $\otimes$ |
|----------------------------------------------------------------------------------------------------|----------------------------------------------------------------------------------------------------|---------------------------|
| <ul> <li>Start-Up</li> <li>Dump Filtering</li> <li>Dump Target</li> <li>Email Notification</li> <li>Expert Settings</li> </ul> | Image: Second system       Second system         SMTP Server       SMTP Server         User Name       Password         Notification Email Addresses       Notification Ino         Notification CC       Notification CC         Help       Cancel |                           |

 "Expert Settings" lets you configure the number of dumps kept, reboot settings and custom kernel

parameters.

|                                                                                                    | YaST2@sles11sp3 <@sles11sp3>                                                                                                    |
|----------------------------------------------------------------------------------------------------|----------------------------------------------------------------------------------------------------|
| <ul> <li>Start-Up</li> <li>Dump Filtering</li> <li>Dump Target</li> <li>Email Notification</li> <li>Expert Settings</li> </ul> | YaST2@sles11sp3 <                                                                                                    |
|                                                                                                    | <ul> <li>Enable Immediate Reboot After Saving the Cor</li> <li>Enable Copy Kernel into the Dump Directory</li> <li>Help Cancel Back OK</li> </ul> |

• Once you are done with your settings, reboot the server to activate the dump settings.
#### YaST2 kdump or /etc/sysconfig/kdump?

- All settings can be set manually in /etc/sysconfig/kdump. YaST2 just edits this file and enables /etc/init.d/boot.kdump.
- Unchecking all dump options sets dump level to 31 which provides the smallest dump file. For more info on compression levels see man 8 makedumpfile.
- See for more information
   /usr/src/linux/Documentation/kdump/kdump
   .txt included in the appropriate kernel-source rpm
- Make sure to have enough disk space in /var/crash. Network dumps allow a convenient way to save the dump to cheaper storage.

#### **Dump settings verification**

- After the reboot, check /var/log/boot.msg for boot.kdump messages.
- Run grep Crash /proc/iomem to verify the kdump kernel reserved a memory region.
- To make sure everything works as expected, crash your server manually using echo c > /proc/sysrq-trigger
- If everything is correct, the above command will "crash" the server, load the kdump environment, write the dump to /var/crash and reboot the server.
   Depending on your environment, it may be valuable to halt the system in the kdump environment until further investigation is done.

## **Special considerations**

- Creating a crashdump with VMware Workstation: https://www.suse.com/support/kb/doc.php?id=7009637
- Configure a XEN Virtual Machine (domu) for a kernel / core dump:

https://www.suse.com/support/kb/doc.php?id=7001384

# System down – and now?

#### How to provide the files to support?

- Please note: There is no guarantee that the system will trigger kdump in case of a crash. It depends on how the system failed.
- All information required by support is documented in: https://www.suse.com/support/kb/doc.php?id=7010249
- If you have a kernel dump, there are two FTP servers available to upload the files: EMEA region: ftp://support-ftp.suse.com/in US region: ftp://ftp.novell.com/incoming See for best practice advice on uploading core files: https://www.suse.com/support/kb/doc.php?id=7010056

#### How to provide the files to support?

- Once you have everything in place open a service request, provide the information requested in TID 7010249. Upload the supportconfig and the dump files.
- If the compressed dump file is quite big, it is recommended to split it into several smaller files.

### Questions?

# Appendix

# Grub shell

### The grub shell

- Provides limited access to boot loader settings and kernel options
- Options set here are valid for this boot process only, once the system is back online, /boot/grub/menu.lst needs to be adjusted manually or via yast2.
- Important config files: /boot/grub/menu.lst /boot/grub/device.map /etc/grub.conf
- Reinstall grub in SLE11 rescue system: grub -batch < /etc/grub.conf

#### The grub shell

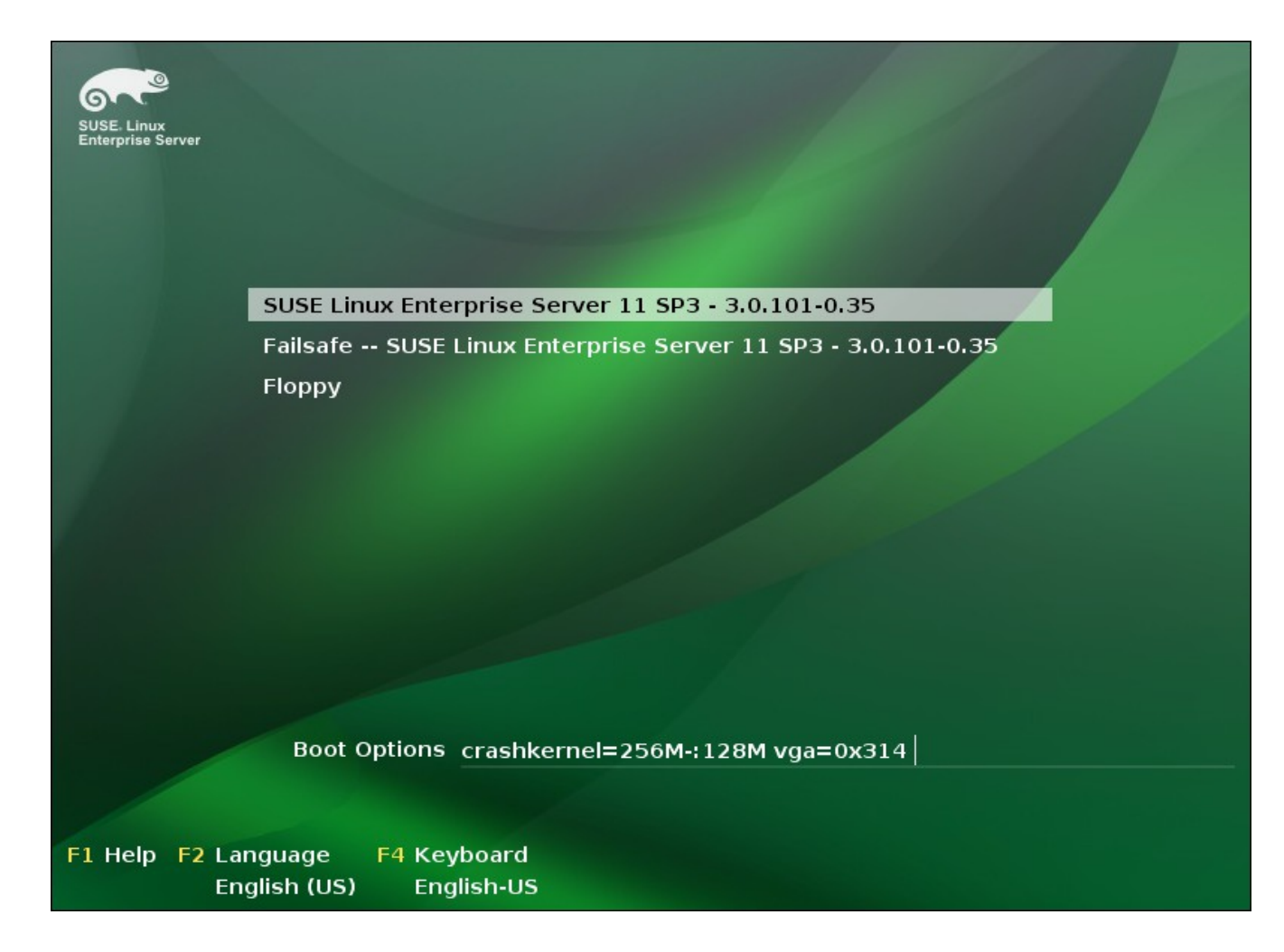

 $\cdot$  To enter the grub interactive shell press ESC

#### A scenario

• Specified disk does not exist, due to type error in /boot/grub/menu.lst:

| root (h  | 10,4)                |
|----------|----------------------|
| Error 22 | 2: No such partition |
| Press an | ny key to continue   |

#### How to get the system back online

 Press enter to get back to main menu, select the entry to adjust and press "e" to edit it, like:

| GNU GRUB version 0.97 (635K lower / 7842 | 256K upper memory) |
|------------------------------------------|--------------------|
|------------------------------------------|--------------------|

root (hd0,4)

kernel /boot/vmlinuz-3.0.101-0.35-default root=/dev/sda2 resume=/dev/→ initrd /boot/initrd-3.0.101-0.35-default

[ Minimal BASH-like line editing is supported. For the first word, TAB lists possible command completions. Anywhere else TAB lists the possible completions of a device/filename. ESC at any time exits. ]

```
grub edit> root (hd0,1)
```

 When done, press enter to return to the previous menu and "b" to boot.

| GNU GRUE                                                                                                    | version 0.97 | (635K lower / | 784256K upper | Memory) |  |  |
|----------------------------------------------------------------------------------------------------|--------------|---------------|---------------|---------|--|--|
| root (hd@                                                                                                    | 1,1)         |               |               |         |  |  |
| kernel /boot/vmlinuz-3.0.101-0.35-default root=/dev/sda2 resume=/dev/→<br>initrd /boot/initrd-3.0.101-0.35-default |              |               |               |         |  |  |

### **Booting without a menu.lst entry**

- Press "c" to get to the grub shell
- · You need to specify:
  - the root device
  - the kernel
  - the initrd:

```
grub> root (hd0,1)
  Filesystem type is ext2fs, partition type 0x83
grub> kernel (hd0,1)/boot/vmlinuz
    [Linux-bzImage, setup=0x3c00, size=0x3c10e0]
grub> initrd (hd0,1)/boot/initrd
    [Linux-initrd @ 0x2f750000, 0x77fb70 bytes]
grub> _
```

 In the example above there is no separate boot partition, hence the path is (hd0,1)/boot/vmlinuz, assume hd0,1 would be boot, the path would be (hd0,1)/vmlinuz and (hd0,1)/initrd

### **SUSE Linux Enterprise Server 12**

- $\cdot$  Uses grub2
- $\cdot$  On the boot menu either press "e" to edit or "c" to enter the grub shell
- $\boldsymbol{\cdot}$  When done, press <code>CTRL+x</code> or <code>F10</code> to boot the system

#### supportconfig options & examples

# **Useful supportconfig options**

- -A = all functions, full logging and RPM verification (this will take some time to complete)
- -1 = also collects already rotated warn and messages files. By default, supportconfig only captures the last 5000 entries in a given log file. Especially inconvenient when working on system crash situations when the system rebooted and rotated logfiles
- -ur = upload the file directly into the service request with a given SR number. Outbound FTP traffic needs to be allowed for this to work in the firewall.
- -x = exclude certain checks, use -F to get a listing of available options

# **Useful supportconfig options**

- -m = collects only a minimal support config (basic env, basic health, hardware, rpm, messages, y2logs)
- -i = include checks, may be used with -m to extend the basic data collection
- -t = specify alternate target directory for immediate troubleshooting, this will not create a compressed archive
- --help = complete list of options

#### supportconfig examples

- supportconfig = gathers default data, up to 5000 entries for given logfiles
- supportconfig -A = like above plus RPM verification
- supportconfig -lur 12345678901 = will gather additional logs and upload the tbz to the service request #12345678901
- supportconfig -m -i DNS,MPIO = minimal supportconfig plus DNS and multipath information
- What happens if supportconfig is stucked on a given task? supportconfig -x MPIO

#### View a support config

Your favorite editor, grep and less are your best friend

```
• sles11sp3:~/ # supportconfig -m -t my server -i UPD, MPIO, ETC
 sles11sp3:~/ # cd my server/nts sles11sp3 141008 1222
 sles11sp3:~/my server/nts sles11sp3 141008 1222 # 1s -1
 total 5108
 drwx----- 2 root root 4096 Oct 8 12:23 ./
drwx----- 3 root root 4096 Oct 8 12:22 ../
 -rw----- 1 root root 3013 Oct 8 12:22 basic-environment.txt
 -rw----- 1 root root 12877 Oct 8 12:22 basic-health-check.txt
 -rw----- 1 root root 244440 Oct 8 12:22 etc.txt
 -rw----- 1 root root 1107640 Oct 8 12:23 hardware.txt
 -rw----- 1 root root 3192285 Oct 8 12:23 messages.txt
 -rw----- 1 root root 103671 Oct 8 12:22 mpio.txt
 -rw----- 1 root root 189628 Oct 8 12:22 rpm.txt
 -rw----- 1 root root 5061 Oct 8 12:23 summary.xml
 -rw----- 1 root root 6481 Oct 8 12:23 supportconfig.txt
 -rw----- 1 root root 309846 Oct 8 12:22 y2log.txt
• sles11sp3:~/my server/nts sles11sp3 141008 1222 # grep -1 -E "ntp.conf|multipath
 -11" *
```

```
basic-health-check.txt
etc.txt
mpio.txt
```

y2log.txt

#### Boot a rescue system via PXE/TFTP

#### **PXE/TFTP bootable rescue system**

#### • Requirements:

- a SUSE Linux Enterprise Server
- Packages: atftp, dhcpd, apache2
- approximately 20GB disk space (depending how many rescue systems you would like to make available)
- Setup atftp & dhcpd according to: https://en.opensuse.org/SDB:PXE\_boot\_installation
- Copy the ISO to the server and loop mount it into
  /srv/www/htdocs/install/<version>.This can be done
  via /etc/fstab with the following entry:
  /path/SLES-11-SP3-DVD-x86\_64-GM-DVD1.iso \
  /srv/www/htdocs/install/sles11sp3 iso9660 \
  bind, ro 0 0

#### **PXE/TFTP bootable rescue system**

#### • Requirements:

- If you like to use symbolic links and browsing in apache, edit /etc/apache2/default-server.conf and change line 22 from Options None to
  - Options Indexes, FollowSymLinks and restart apache2
- In /srv/tftpboot create a code base subdirectory like "sle11sp3" and copy the linux and initrd files to the subdirectory. This structures the setup in case you like to have different code bases running on the same server.

#### **PXE/TFTP bootable rescue system**

- Edit /srv/tftboot/pxelinux.cfg/default and enter the
following settings:

UI menu.c32 default harddisk prompt 1 timeout 500

label rescue kernel sle11sp3/linux append initrd=sle11sp3/initrd \ install=http://192.168.67.10/pub/install/sles11sp3-x86\_64 rescue=1

# How to open a kdump

- To open the dump three files are needed:
  - 1. the vmcore file from /var/crash/<date-dir>
  - 2. the vmlinuz\*gz file of that system
  - 3. the vmlinuz\*-debug file
- The matching kernel-debug file can be retrieved from the respective debuginfo channel. The name of the file would be:

kernel-\$flavor-debuginfo-version.\$arch.rpm, e.g.: kernel-default-debuginfo-3.0.101-0.35.1.x86\_64.rpm

 Please keep in mind the package download location depends on the patch level. For unpatched SP-GA level you will find the package in the Debuginfo-Pool channel, for patched systems look in the Updates channel.

 Hint: Before you attempt to load the dump yourself, check the dmesg file in the crash directory for hints. It contains the same information as the log command inside crash and will save you some time if you need a fast peek at the issue.

- 1. Copy the kernel-\*debuginfo\*rpm to the crash directory
- 2. extract the rpm here with: rpm2cpio <filename> | cpio -vid
- 3. Install the crash utility (if not already installed): zypper in crash
- 4. Assuming you are in /var/crash/<date> open the dump using: crash /boot/vmlinux-3.0.101-0.35- default.gz usr/lib/debug/boot/vmlinux-3.0.101-0.35-default.debug vmcore

sles11sp3:/var/crash/2014-10-09-12:49 # crash /boot/vmlinux-3.0.101-0.35-default.gz usr/lib/debug/boot/vmlinux-3.0.101-0.35-default.debug vmcore crash 6.0.7 Copyright (C) 2002-2012 Red Hat, Inc. Copyright (C) 2004, 2005, 2006, 2010 IBM Corporation Copyright (C) 1999-2006 Hewlett-Packard Co Copyright (C) 2005, 2006, 2011, 2012 Fujitsu Limited Copyright (C) 2006, 2007 VA Linux Systems Japan K.K. Copyright (C) 2005, 2011 NEC Corporation Copyright (C) 1999, 2002, 2007 Silicon Graphics, Inc. Copyright (C) 1999, 2002, 2007 Silicon Graphics, Inc. Copyright (C) 1999, 2000, 2001, 2002 Mission Critical Linux, Inc. This program is free software, covered by the GNU General Public License, and you are welcome to change it and/or distribute copies of it under certain conditions. Enter "help copying" to see the conditions. This program has absolutely no warranty. Enter "help warranty" for details.

...continue next page

• ...continued output:

crash: /boot/vmlinux-3.0.101-0.35-default.gz: original filename unknown Use "-f /boot/vmlinux-3.0.101-0.35-default.gz" on command line to prevent this message. GNU gdb (GDB) 7.3.1 Copyright (C) 2011 Free Software Foundation, Inc. License GPLv3+: GNU GPL version 3 or later <http://gnu.org/licenses/gpl.html> This is free software: you are free to change and redistribute it. There is NO WARRANTY, to the extent permitted by law. Type "show copying" and "show warranty" for details. This GDB was configured as "x86 64-unknown-linux-gnu"... KERNEL: /boot/vmlinux-3.0.101-0.35-default.gz DEBUGINFO: usr/lib/debug/boot/vmlinux-3.0.101-0.35-default.debug DUMPFILE: vmcore [PARTIAL DUMP] CPUS: 1 DATE: Thu Oct 9 12:49:29 2014 UPTIME: 05:45:41 LOAD AVERAGE: 0.08, 0.23, 0.30 **TASKS: 172** NODENAME: sles11sp3 RELEASE: 3.0.101-0.35-default VERSION: #1 SMP Wed Jul 9 11:43:04 UTC 2014 (c36987d) MACHINE: x86 64 (3591 Mhz) MEMORY: 1 GB PANIC: "[20732.368347] Oops: 0002 [#1] SMP " (check log for details) PID: 5618 COMMAND: "bash" TASK: ffff88003b9ba300 [THREAD INFO: ffff88003c8ee000] CPU: 0 STATE: TASK RUNNING (PANIC)

- Once you loaded the dump, the very first you will see is the dump summary
- From here the most common commands are sys (system information), bt (backtrace), log (display the kernel system message buffer) and kmem (display system memory information) to gather more information about the crash.
- An exhaustive explanation of how to analyze kernel dumps is not part of this presentation.

- System crash or unexpected reboot Which info is needed by Novell Technical Services for a root cause analysis? https://www.suse.com/support/kb/doc.php?id=7010249
- Configure kernel core dump capture https://www.suse.com/support/kb/doc.php?id=3374462
- Configure a XEN Virtual Machine (domu) for a kernel / core dump https://www.suse.com/support/kb/doc.php?id=7001384
- Creating a crashdump with VMware Workstation https://www.suse.com/support/kb/doc.php?id=7009637
- Generating a Kernel Core Dump Analysis File https://www.suse.com/support/kb/doc.php?id=7010484
- Best practice for providing kernel core dumps to support incidents https://www.suse.com/support/kb/doc.php?id=7010056

- Generating a Kernel Core Dump running cluster HAE (High Availability Extension) https://www.suse.com/support/kb/doc.php?id=7015029
- Configuring a Remote Serial Console for SLES https://www.suse.com/support/kb/doc.php?id=3456486
- LVM symbolic links /dev/\$VGNAME/\$LVNAME unavailable in SLE11SP3 rescue system https://www.suse.com/support/kb/doc.php?id=7014112
- XEN: Directly attaching Xen DomU disk images to Dom0 for system rescue https://www.suse.com/support/kb/doc.php?id=3312774
- Reinstalling GRUB from the Rescue System https://www.suse.com/support/kb/doc.php?id=7008279
- Troubleshooting Common Boot Issues https://www.suse.com/support/kb/doc.php?id=3864925

- Cloned machine does not boot up properly https://www.suse.com/support/kb/doc.php?id=3048119
- Tainted Kernel https://www.suse.com/support/kb/doc.php?id=3582750
- For anything else: https://www.suse.com/support/

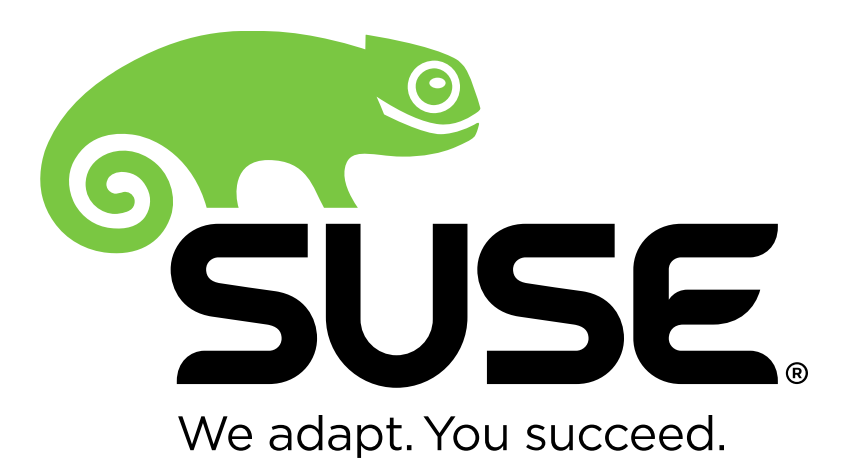
## **Unpublished Work of SUSE LLC. All Rights Reserved.**

This work is an unpublished work and contains confidential, proprietary and trade secret information of SUSE LLC. Access to this work is restricted to SUSE employees who have a need to know to perform tasks within the scope of their assignments. No part of this work may be practiced, performed, copied, distributed, revised, modified, translated, abridged, condensed, expanded, collected, or adapted without the prior written consent of SUSE. Any use or exploitation of this work without authorization could subject the perpetrator to criminal and civil liability.

## **General Disclaimer**

This document is not to be construed as a promise by any participating company to develop, deliver, or market a product. It is not a commitment to deliver any material, code, or functionality, and should not be relied upon in making purchasing decisions. SUSE makes no representations or warranties with respect to the contents of this document, and specifically disclaims any express or implied warranties of merchantability or fitness for any particular purpose. The development, release, and timing of features or functionality described for SUSE products remains at the sole discretion of SUSE. Further, SUSE reserves the right to revise this document and to make changes to its content, at any time, without obligation to notify any person or entity of such revisions or changes. All SUSE marks referenced in this presentation are trademarks or registered trademarks of Novell, Inc. in the United States and other countries. All third-party trademarks are the property of their respective owners.

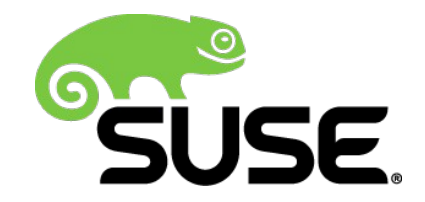